地域医療連携患者紹介予約

# インターネット予約ご利用マニュアル

みよし市民病院では地域の医療施設の皆様からの

患者紹介予約をインターネット予約システムで受け付けています。

※ネット予約のご利用は下記予約システム専用ページからログインして下さい

# https://www3.e-renkei.com/hospital/group-047/login.php

|    | みよし市民病院のWeb予約が可能になりました。(2023/01/15)                                                                                                    |
|----|----------------------------------------------------------------------------------------------------|
|    | 【e連携】地域医療連携予約システム                                                                                                    |
|    | 医療機関IDとパスワードを入力して下さい。                                                                                                    |
|    | 医療機関ID                                                                                                    |
|    | パスワード                                                                                                    |
|    |                                                                                                    |
|    |                                                                                                    |
|    | このシステムで予約が可能な基幹病院                                                                                                    |
|    | トヨタ記念病院(地域医療連携グループ TEL.0665-74-3091)[ご利用ガイド]<br>豊田地域医療センター(地域医療連携室 TEL.0665-34-3333)[ご利用ガイド]<br>豊田厚生病院(地域医療連携課 0665-43-5077)[ご利用ガイド]<br>みよし市民病院(地域連携・医療相談室 0561-33-3300)[ご利用ガイド] |
|    | ©e連携                                                                                                    |
|    |                                                                                                    |
| 11 |                                                                                                    |
|    |                                                                                                    |
|    |                                                                                                    |

上記ログインページから

「トヨタ記念病院」「豊田地域医療センター」「豊田厚生病院」「みよし市民病院」 4病院共通IDとパスワードを使ってログインできます。

※上記ホームページアドレスへは当院ホームページからもリンクしています。

みよし市民病院 地域連携・医療相談室

**TEL:0561-33-3318 FAX:0561-33-3302** 〒470-0224 みよし市三好町八和田山15番地

# 【目次】

| インターネット予約の方法(1)~(5) | P1~5   |
|---------------------|--------|
| マイページについて           | P6     |
| 入力情報修正(1)(2)        | P7·8   |
| 予約日時の変更(振替)(1)~(3)  | P9~11  |
| 予約の取消(キャンセル)(1)(2)  | P12~13 |
| 予約票の印刷              | P14    |
| 他の連携病院への移動(1)(2)    | P15·16 |
| パスワードの変更(1)(2)      | P17·18 |

1. 下記ページにアクセスして「医療機関 ID」「パスワード」を使ってログインします。

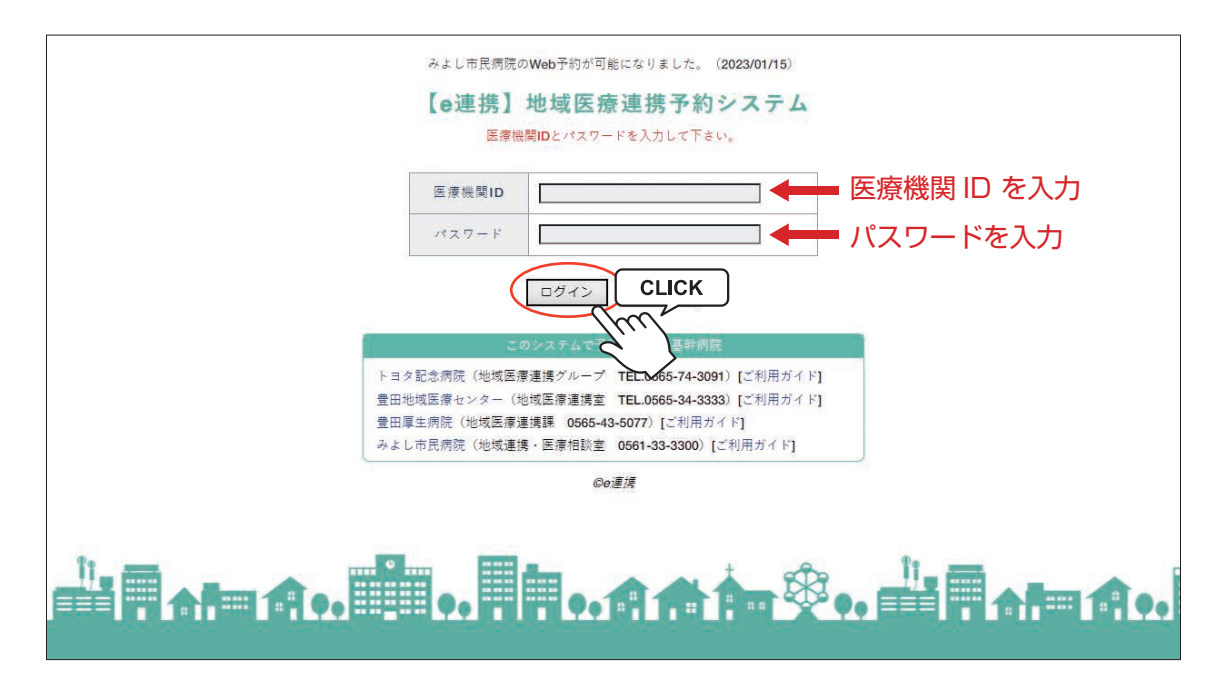

まだ予約 ID(医療機関 ID)をお持ちでない医療施設様は、 お手数ですが、みよし市民病院 地域連携・医療相談室までお問い合わせください。 TEL:0561-33-3318 【電話受付時間】 月曜日から金曜日(祝日を除く) 8:30 ~ 17:00 \*\*既にトヨタ記念病院、豊田地域医療センター、豊田厚生病院で ID を取得済みの場合はそちらをお使い下さい。

2. 病院名称又は写真をクリックして下さい。

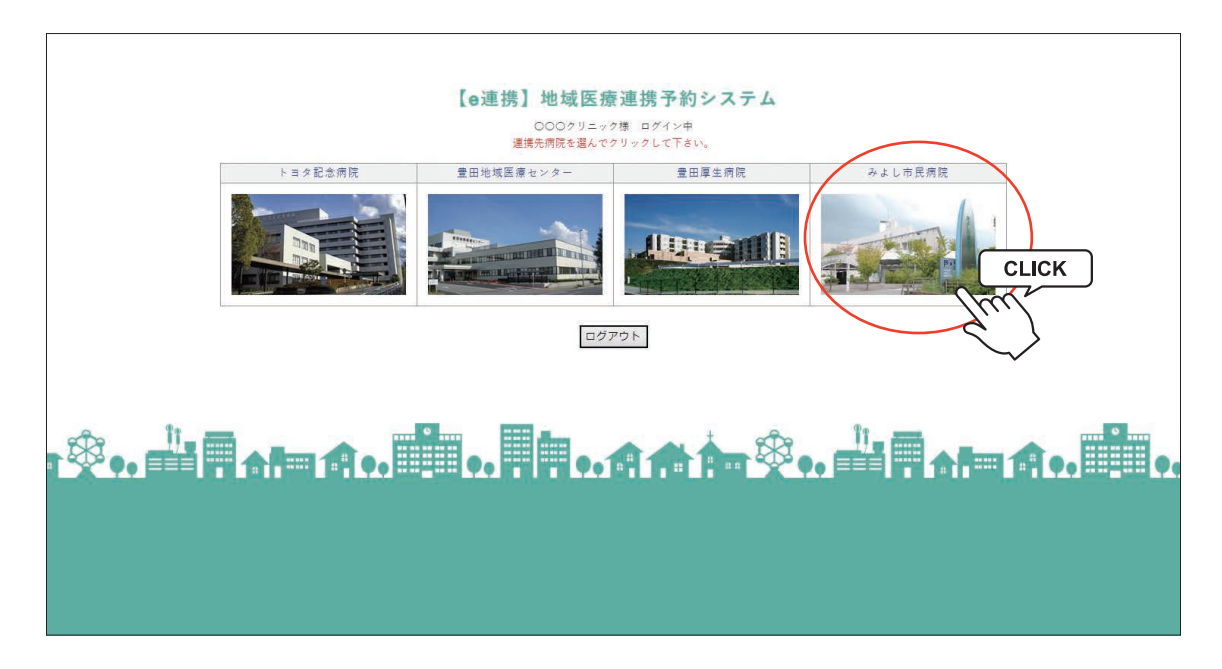

インターネット予約の方法(2)

3. 予約する診療科目(検査項目)を選択します。

|                 |                         |                      | XII         |
|-----------------|-------------------------|----------------------|-------------|
| ウトシリーク 医子の CLIC | CK 循環器内科                | 消化器内科                | 脳神経内科・物忘れ外来 |
| 糖尿病内科           | 」                       | 外科                   | 乳腺外科        |
| 血管外科            | 整形外科                    | 耳鼻咽喉科                | 泌尿器科        |
| 皮膚科             | 小児科                     | 眼科                   | CT(単純)      |
| MRI (単純)        | CT・MRI・骨密度(単純)<br>【時間外】 | 骨密度                  | マンモグラフィー    |
| 内視鏡検査           | 腹部超音波検査                 | 心臓超音波検査・トレッドミル<br>検査 | ホルター心電図     |
| 血圧脈波検査          | コロナ検査                   | 神経伝達速度検査             | 栄養指導        |
|                 | 他の医療施設を選択・・             | 動病院一覧選択ページへ          |             |

インターネット予約の方法(3)

4. 予約可能な直近日のタイムテーブルが表示されます。

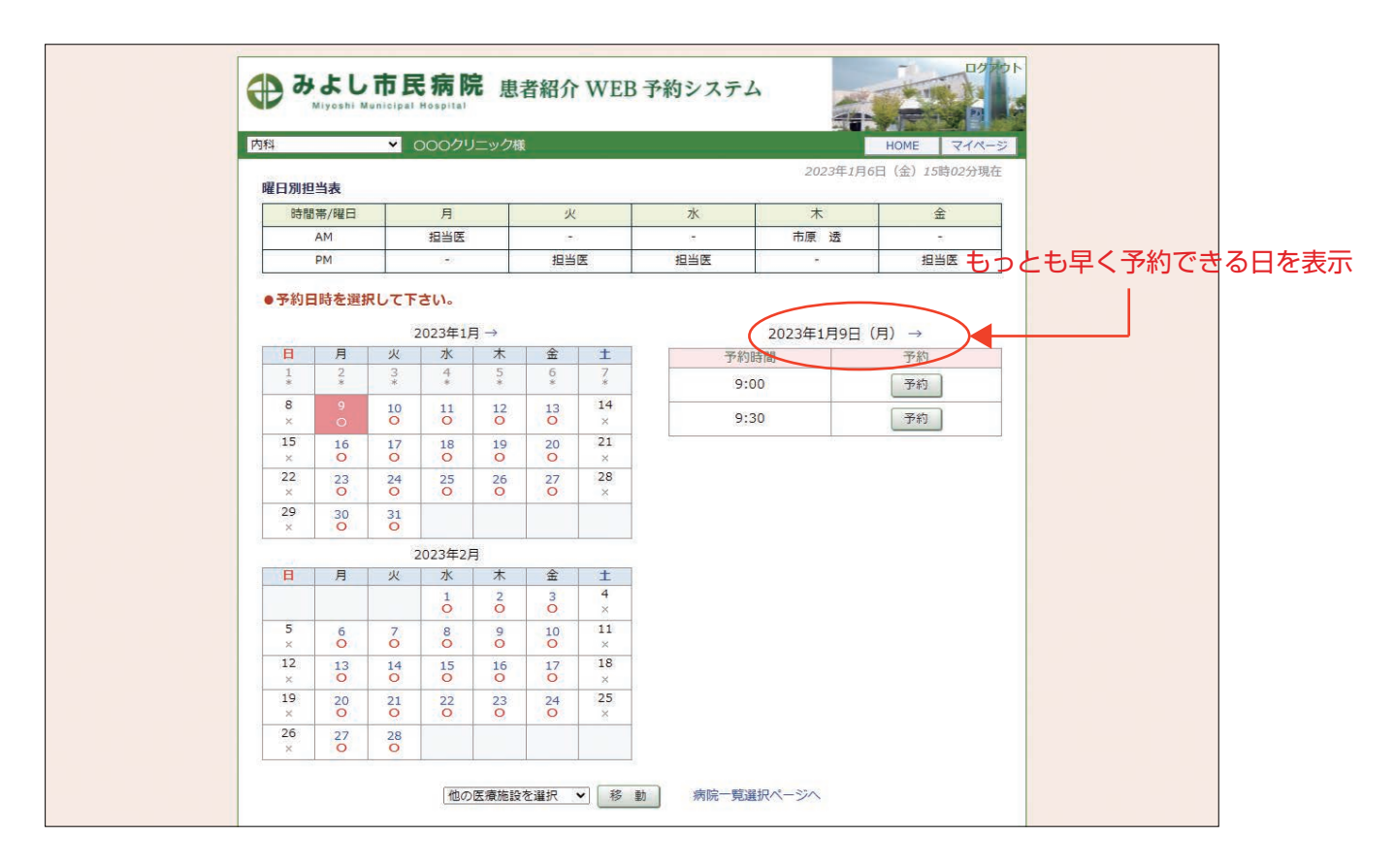

5. 予約日を変更する場合はカレンダーで移動します。

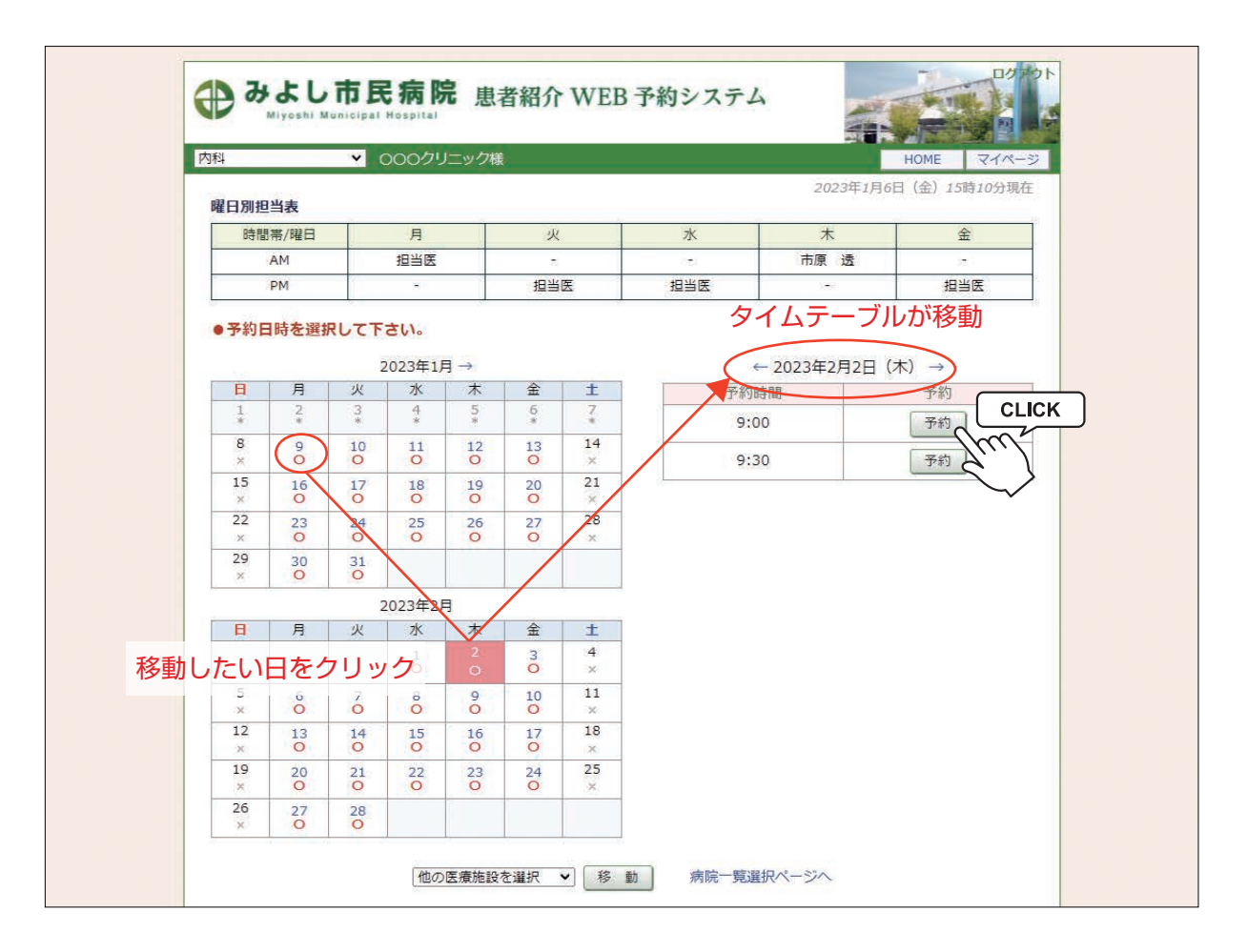

インターネット予約の方法(4)

6. 予約日が決まったら「タイムテーブル」で予約時間を決めて「予約」ボタンをクリックします。

| 科       |         | ¥ (     | 000クリ               | リニック様   |           |         |     |                    | HOME ZTA                |
|---------|---------|---------|---------------------|---------|-----------|---------|-----|--------------------|-------------------------|
|         | <u></u> |         | - Constantion and a |         |           |         |     | 2023年1月6           | 日(金)15時10分 <sup>3</sup> |
| 唯日別担時期  | 当衣      |         | B                   | Ű.      | 14        |         | 7k  | *                  | 全                       |
| UT IEI  | AM      | 3       | 担当医                 | 0       | ~         |         | -   | 市原透                | -                       |
| 1       | PM      | 2       |                     | 8       | 担当        | 医       | 担当医 | kes                | 担当医                     |
| B       | 月       | 火       | 2023年1J<br>水        | 月→<br>木 | 金         | ±       | 予約  | ← 2023年2月2日(<br>時間 | 木) →                    |
| 1*      | 2*      | 3       | 4                   | 5*      | б<br>*    | 7       | 9:  | 00                 | 予約                      |
| 8<br>×  | 9       | 10<br>O | 11<br>0             | 12<br>0 | 13<br>O   | 14<br>× | 9:  | 30                 | Fá Kr                   |
| 15<br>× | 16<br>0 | 17<br>O | 18<br>O             | 19<br>O | 20        | 21<br>× |     | 3.051%             |                         |
| 22<br>× | 23<br>O | 24<br>O | 25<br>O             | 26<br>O | 27<br>O   | 28<br>× |     |                    |                         |
| 29<br>× | 30<br>O | 31<br>O |                     |         |           |         |     |                    |                         |
|         |         |         | 2023年2月             | 5       |           | 4       |     |                    |                         |
| B       | 月       | 火       | 水                   | 木       | 金         | ±       |     |                    |                         |
|         |         |         | 1                   | 2<br>O  | 3         | 4<br>×  |     |                    |                         |
| 5<br>×  | 6       | 7       | 8                   | 9       | 10<br>0   | 11<br>× |     |                    |                         |
| 12<br>× | 13<br>O | 14<br>0 | 15<br>0             | 16<br>0 | 17<br>0   | 18<br>× |     |                    |                         |
| 19<br>× | 20<br>O | 21<br>O | 22<br>O             | 23<br>0 | 24<br>O   | 25<br>× |     |                    |                         |
|         |         |         |                     | -       | 100 Marca | 1000    |     |                    |                         |

7. 「患者氏名)」「生年月日」「性別」を入力します

注)「患者氏名 \*」は「カタカナ」で必須入力です。

| )00クリニック様    | HOME                       |
|--------------|----------------------------|
| ●予約情報を入力して下さ | きし)。                       |
| *印は必須です。     |                            |
| 予約日時         | 2023年2月2日(木)9時00分          |
| 紹介元施設        | 000クリニック                   |
| 予約項目         | 内科                         |
| 患者氏名(カナ) *   | シミン タロウ                    |
| 生年月日 *       | 2004年/平成16年 💙 7 💙 月 11 🗸 日 |
| 患者性別 *       | ● 男性 ○ 女性                  |
| <u>y</u>     | 送信<br>CLICK                |

※予約日時、診療科目を訂正する場合はブラウザの「←」ボタンで戻って下さい。

8. 予約が完了しました。

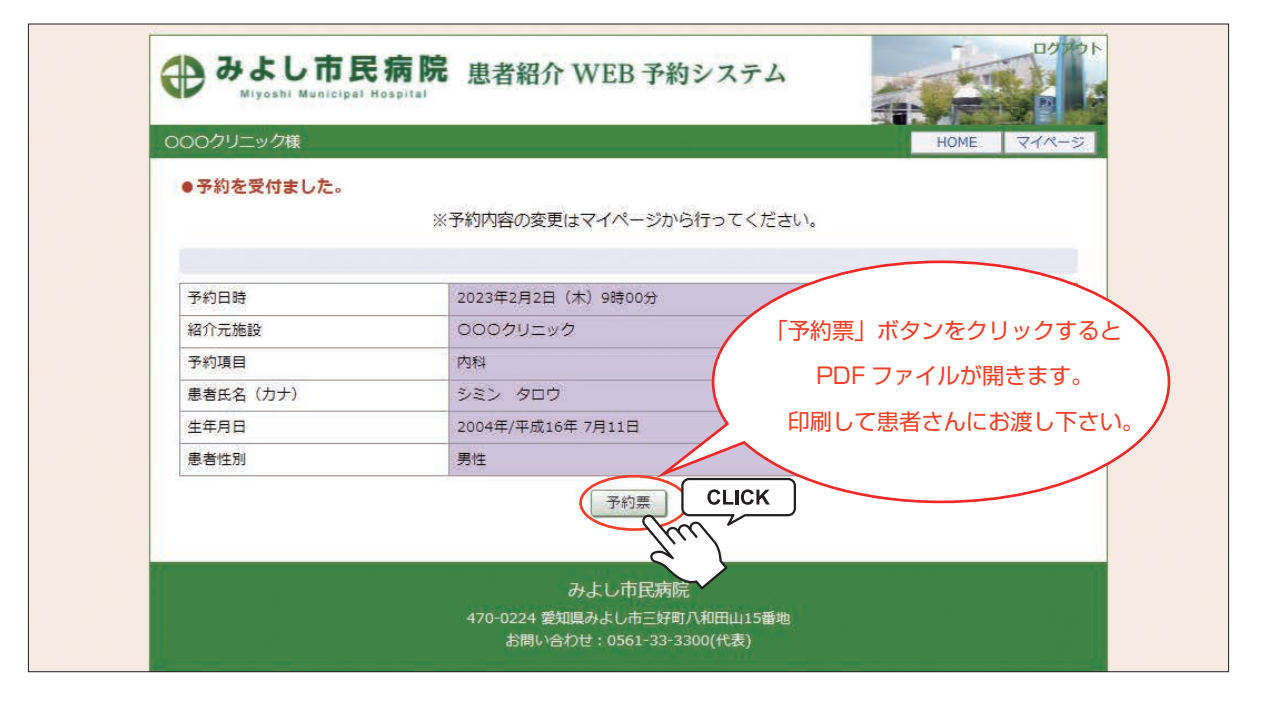

| 予約コード             |                                                                                                    |
|-------------------|----------------------------------------------------------------------------------------------------|
| 予約日時              | 令和5年2月2日 (木曜日) 09時00分                                                                                                    |
| 予約科目              | 内科                                                                                                    |
| 紹介元               | 0007リニック                                                                                                    |
| жили <i>ет</i> Ра | <b>リヨロは正面 五周入 うし 石 間の 裕 日 文 竹 に お 路 し く た そ い</b>                                                                                                    |
| 連絡事項 · う<br><br>  | €付にて検温を行っています。マスク着用でご来院ください<br>▶約票・紹介状・保険証・当院の診察券(お持ちの方)を総合受付に<br>S出しください。                                                                                                    |
| - 5<br>1<br>1     | 탄診当日、以下をご持参ください。<br>Sくすり手帳(お持ちの方)<br>■像、検査データ、健診結果等(ある場合)                                                                                                    |
| • 4               | 刃めて当院を受診される場合、予約の15分前にご来院ください。                                                                                                    |
| • =<br>]]         | 当日は、万全の準備をもって患者様をお迎えさせていただく所存ですが、<br>昆雑状況等によりお待ちいただく場合があります。<br>どうぞご理解いただきますようお願い申し上げます。                                                                                                    |
|                   | ∲約内容の変更は、紹介元医療機関へお問い合わせください。                                                                                                    |
| τ                 | 展開         名鉄豊田塘         三好ヶ三           第100         第3         第5         第5           第100         第3         第5         第5         第5           110         110         110         110         110           110         110         110         110         110         110           110         110         110         110         110         110         110         110         110         110         110         110         110         110         110         110         110         110         110         110         110         110         110         110         110         110         110         110         110         110         110         110         110         110         110         110         110         110         110         110         110         110         110         110         110         110         110         110         110         110         110         110         110         110         110         110         110         110         110         110         110         110         110         110         110         110         110         110         110         < |
| de la             | → みよし市民病院                                                                                                    |

※診療科目によって予約票の内容が異なる場合がございます。

#### マイページについて

マイページでは予約日時変更や取消(キャンセル)、紹介状の内容変更、ファイルのアップロードやログインパス ワードの変更ができます。

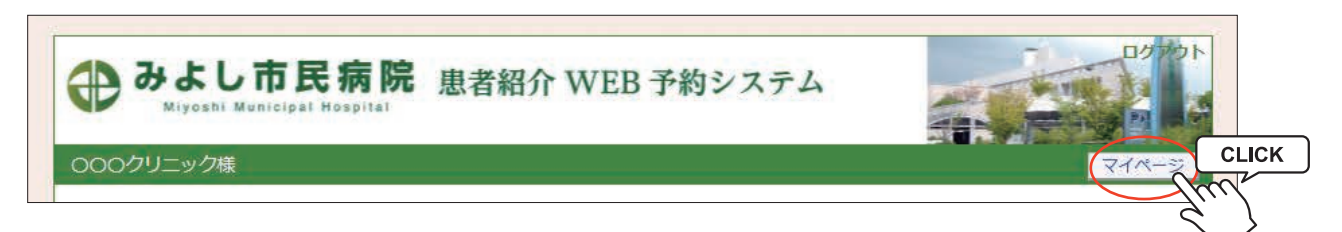

#### マイページの説明

|                                                    |                              |                                                               | HOME<br>2023年1月6日(金)15時52分現 |
|----------------------------------------------------|------------------------------|---------------------------------------------------------------|-----------------------------|
| イベージ                                               | ①<br>更新〕                     | <ol> <li>②</li> <li>③</li> <li>圖去の予約</li> <li>登録情報</li> </ol> |                             |
| <ul> <li>予約日時をクリックす</li> <li>(4) ▼ 予約日時</li> </ul> | すると予約情報の確認が出来ます。<br>(5) 診療科目 | 6) 患者氏名                                                       | (7) 予約票                     |
| 2023/02/02 09:00                                   | 内科                           |                                                               | 印刷                          |
| 2023/01/16 14:00                                   | 耳鼻咽喉科                        |                                                               | EDRU                        |
|                                                    |                              |                                                               |                             |
|                                                    | -                            |                                                               |                             |

①更 新…ページ情報を最新情報に更新します。

②過去の予約…予約日を過ぎた過去の予約一覧を開きます。

③登録情報…登録情報(名称・住所・電話番号など)の確認やパスワードの変更ができます。

④予約日時…クリックすると予約票・紹介状の印刷や入力情報・紹介状内容の追加・修正、キャンセル、 日時振替、ファイルのアップロード等の各操作ができます。

⑤診療科目…診療科目(検査)をクリックすると、その診療科目(検査)のカレンダーに移動します。

⑥患者氏名…予約患者の氏名(カタカナ)が表示されます。

⑦予約票…予約票ファイル (PDF) が開いて予約票の印刷ができます。

## 入力情報修正(1)

※「入力情報修正」では P4の「予約情報を入力して下さい」で入力した内容の追加・修正ができます。

1. マイページから予約日時をクリックします。

| 〇〇クリニック様                                                                    |                                        |           | HOME                 |
|-----------------------------------------------------------------------------|----------------------------------------|-----------|----------------------|
|                                                                             |                                        |           | 2023年1月6日(金)15時52分現在 |
| マイページ                                                                       |                                        |           |                      |
|                                                                             |                                        | L         |                      |
|                                                                             | 史 新 過                                  | 去の予約」登録情報 |                      |
|                                                                             |                                        |           |                      |
| 現在の予約                                                                       |                                        |           |                      |
| <b>現在の予約</b><br>※予約日時をクリックすると                                               | 予約情報の確認が出来ます。                          |           |                      |
| <b>現在の予約</b><br>※予約日時をクリックすると                                               | 予約情報の確認が出来ます。<br>診療科目                  | 患者氏名      | 予約票                  |
| <b>現在の予約</b><br>※予約日時をクリックすると<br>▼ 予約日時<br>2023/02/02 00:00                 | 予約情報の確認が出来ます。<br>診療科目<br>CLICK         | 患者氏名      | 予約票                  |
| <b>現在の予約</b><br>※予約日時をクリックすると<br>▼予約日時<br>2023/02/02 02:00                  | 予約情報の確認が出来ます。<br>診療科目<br>CLICK         | 患者氏名      | 予約票                  |
| <b>現在の予約</b><br>※予約日時をクリックすると<br>▼ 予約日時<br>2023/02/02 09:00<br>2023/01/16 1 | 予約情報の確認が出来ます。<br>診療科目<br>CLICK<br>調咽喉科 | 患者氏名      | 予約票<br>印刷<br>印刷      |
| <b>現在の予約</b><br>※予約日時をクリックすると<br>▼ 予約日時<br>2023/02/02 00:00<br>2023/01/16 1 | 予約情報の確認が出来ます。<br>診療科目<br>CLICK         | 患者氏名      | 予約票<br>印刷<br>ED刷     |

### 2. 「入力情報修正」をクリックします。

※「患者氏名(カナ)」「生年月日」「性別」情報の修正

| つつクリニック様 | HOME 717.             |
|----------|-----------------------|
| ●予約内容確認  |                       |
| 予約日時     | 2023年2月2日(木)9時00分     |
| 紹介元施設    | 000クリニック              |
| 予約項目     | 内科                    |
| 患者氏名(カナ) | シミン タロウ               |
| 生年月日     | 2004年/平成16年 7月11日     |
| 患者性別     | 男性                    |
|          | 予約票 入力情報修正 CLICK 日時振替 |
|          |                       |

## 入力情報修正(2)

3. 入力情報変更画面を開きます。

| のクリニック様    | номе                       | マイページ |
|------------|----------------------------|-------|
| 入力情報の修正    |                            |       |
| 予約日時       | 2023年2月2日(木)9時00分          |       |
| 召介元施設      | 000クリニック                   |       |
| 予約項目       | 内科                         |       |
| 患者氏名(力ナ) * | シミン タロウ                    |       |
| 主年月日 *     | 2004年/平成16年 • 7 • 月 11 • 日 |       |
| a 老性別 *    |                            |       |

4. 「生年月日」を「2001年/平成16年」から「1991年/平成6年」に訂正しました。

| 00クリニック様  | Номе                          | 74%- |
|-----------|-------------------------------|------|
| ●入力情報の修正  |                               |      |
| 予約日時      | 2023年2月2日(木)9時00分             |      |
| 紹介元施設     | 000クリニック                      |      |
| 予約項目      | 内科                            |      |
| 患者氏名(カナ)* | シミン タロウ                       |      |
| 生年月日 *    | [1994年/平成6年 ♥] 7 ♥ 月 [11 ♥] 日 |      |
| 患者性別*     | ● 男性 ○ 女性                     |      |

5.「生年月日」の訂正が完了しました。

| Miyoshi Municipal I | Hospital          |
|---------------------|-------------------|
| OOクリニック様            | HOME マイペー         |
| ●予約内容確認             |                   |
| 予約日時                | 2023年2月2日(木)9時00分 |
| 紹介元施設               | 000クリニック          |
| 予約項目                | 内科                |
| 患者氏名(力ナ)            | シミン タロウ           |
| 生年月日                | 1994年/平成6年 7月11日  |
| 患者性別                | 里性                |

1. マイページ「現在の予約」から予約日時をクリックします。

|                                                                    |                                           |           | 2023年1月6日(金)15時52分現在 |
|--------------------------------------------------------------------|-------------------------------------------|-----------|----------------------|
| マイページ                                                              |                                           |           |                      |
|                                                                    | 更新 過                                      | 去の予約 登録情報 |                      |
|                                                                    |                                           |           |                      |
| 現在の予約                                                              |                                           |           |                      |
|                                                                    |                                           |           |                      |
| ※予約日時をクリック9 ▼予約日時                                                  | ると予約情報の確認が出来ます。<br>診療科目                   | 患者氏名      | 予約票                  |
| ※予約日時をクリックタ                                                        | ると予約情報の確認か出来ます。<br>診療科目<br>CLICK          | 患者氏名      | 予約票                  |
| **予約日時をクリックタ<br>予約日時<br>2023/02/02 09:00<br>2023/01/16             | ると予約情報の確認が出来ます。<br>診療科目<br>CLICK<br>耳鼻咽喉科 | 患者氏名      | 予約票<br>印刷<br>印刷      |
| ** 予約日時をクリックタ<br><del>予約日時</del><br>2023/02/02 09:00<br>2023/01/16 | ると予約情報の確認が出来ます。<br>診療科目<br>CLICK<br>耳鼻咽喉科 | 患者氏名      | 予約票<br>印刷<br>印刷      |
| ** 予約日時をクリック9<br><b>*</b> 予約日時<br>2023/02/02 09:00<br>2023/01/16   | ると予約情報の確認が出来ます。<br>診療科目<br>CLICK<br>耳鼻咽喉科 | 患者氏名      | 印刷                   |
| ※予約日時をクリック9<br>▼予約日時<br>2023/02/02 09:00<br>2023/01/16             | ると予約情報の確認が出来ます。<br>診療科目<br>CLICK<br>耳鼻咽喉科 | 患者氏名      | 印刷                   |

2.「予約内容確認」から「日時振替」ボタンをクリックします。

| ろ約内容確認   | HOME 44/-                  |
|----------|----------------------------|
| 予約日時     | 2023年2月2日(木)9時00分          |
| 紹介元施設    | 000クリニック                   |
| 予約項目     | 内科                         |
| 患者氏名(力ナ) | シミン タロウ                    |
| 生年月日     | 1994年/平成6年 7月11日           |
| 患者性別     | 男性                         |
|          | 予約票 入力情報修正 予約取消 日時振替 CLICK |

3. 予約日を振り替えます。

例)「2023年2月2日」の予約を「2月17日」に振り替えます。

| 00クリニック様    |              |          |               |         |           |              |
|-------------|--------------|----------|---------------|---------|-----------|--------------|
| 14          | 14 24        | 7.0.     |               |         | 2023年1月6日 | (金) 17時08分現在 |
| 2023年02月02日 | (木) 09時00分 / | /内科      |               |         |           |              |
| ●振替先を選択     | して下さい。       |          |               |         |           |              |
|             |              |          | ← 2023年02月 →  | •       |           |              |
| B           | 月            | 火        | 水             | 木       | 金         | ±            |
|             |              |          | 10            |         | 3         | 4<br>×       |
| 5<br>×      | 6            | 7<br>0   | 8             | 8       | 10<br>O   | 11<br>×      |
| 12<br>×     | 13<br>0      | 14<br>0  | 15<br>O       | 16      | 17        | CLICK        |
| 19<br>×     | 20           | 21<br>O  | 22<br>O       | 23<br>O | o kr      | 25<br>×      |
| 26<br>×     | 27<br>O      | 28<br>O  |               |         |           |              |
|             |              |          |               |         |           | -1:          |
|             | 7.45+99      | ← 2      | 2023年02月02日(オ | k) →    | 100 ++ 14 |              |
|             | 77#1时间       | <u> </u> |               |         | 派留元       |              |
|             | 09:30        |          |               |         | 暹 択       |              |

4. タイムテーブルの日付が2月17日に変わったら変更する時間を選択します。

| 000クリニック様   |              |         |              |         |           |              |
|-------------|--------------|---------|--------------|---------|-----------|--------------|
|             |              |         |              |         | 2023年1月6日 | (金) 17時14分現在 |
| 2023年02月02日 | (木) 09時00分 / | 一内科     |              |         |           |              |
| ●振替先を選択し    | して下さい。       |         |              |         |           |              |
|             |              |         | ← 2023年02月   | •       |           |              |
| B           | 月            | 火       | 水            | 木       | 金         | ±            |
|             |              |         | 1            | 2       | 3         | 4<br>×       |
| 5<br>×      | 6            | 7       | 8            | 9       | 10<br>O   | 11<br>×      |
| 12<br>×     | 13<br>O      | 14<br>O | 15<br>O      | 16<br>O | 17<br>O   | 18<br>×      |
| 19<br>×     | 20<br>O      | 21<br>O | 22<br>O      | 23<br>O | 24<br>O   | 25<br>×      |
| 26<br>×     | 27<br>O      | 28<br>O |              |         |           |              |
|             |              |         |              |         |           |              |
|             | 予約時間         | ←2      | 023年02月17日(3 | £)→     | 振转失       |              |
|             | 13:00        |         |              | ſ       | 選択        |              |
| 1           |              |         |              |         |           | · K          |
|             | 13:30        |         |              | (       | 選 択 CLIC  | .n           |

5.「振替先」の日時を確認して間違いなければ「更新」をクリックします。

| <ul> <li>予約日時振替</li> </ul> |                                                     |
|----------------------------|-----------------------------------------------------|
| ※振替先を選択後、更新ボタ              | タンをクリックして下さい。                                       |
| 予約日時                       | 2023年2月2日(木)9時00分[再修正]<br>振替先: 2023年02月17日(金)13時30分 |
| 紹介元施設                      | 000クリニック                                            |
| 予約項目                       | 内科                                                  |
| 患者氏名(カナ)                   | シミン タロウ                                             |
| 生年月日                       | 1994年/平成6年 7月11日                                    |
| 患者性別                       | 男性<br>更新<br>新<br>Uセット                               |

6. 以上で予約日時の変更(振替)が完了です。

| ●予約内容確認  |                      |
|----------|----------------------|
| 予約日時     | 2023年2月17日(金)13時30分  |
| 紹介元施設    | 000クリニック             |
| 予約項目     | 内科                   |
| 患者氏名(力ナ) | シミン タロウ              |
| 生年月日     | 1994年/平成6年 7月11日     |
| 患者性別     | 男性                   |
|          | 予約票 入力情報修正 予約取消 日時振替 |

注)予約日時の振替は同じ予約項目間でしか出来ません。

1. 予約の取消(キャンセル)も「マイページ / 現在の予約」から予約日時をクリックします。

| のロクリニック様           |                   | 2              | HOME<br>023年1月10日(火)10時31分現在 |
|--------------------|-------------------|----------------|------------------------------|
| マイページ              |                   |                |                              |
|                    | 更新                | 過去の予約 登録情報     |                              |
| 現在の予約              |                   |                |                              |
| ※予約日時をクリックする       | と予約情報の確認が出来ます。    | <b>中</b> 至67.2 | 又约莱                          |
| 2023/02/17 13:3) F | <i>診療料田</i><br>内科 | 志伯氏石           | 印刷                           |
| 14 fm              | 有鼻咽喉科             |                | 印刷                           |
|                    |                   |                |                              |
|                    |                   |                |                              |
|                    |                   |                |                              |
|                    |                   |                |                              |
|                    |                   |                |                              |
|                    |                   |                |                              |
|                    |                   | 1              |                              |
|                    | 他医療施設のマイページへ 🗸    | 移動 病院一覧選択ペー    | ージへ                          |
|                    |                   |                |                              |

2. 「予約取消」をクリックします。

| )00クリニック様 | HOME 7-              |
|-----------|----------------------|
| ●予約內容確認   |                      |
| 予約日時      | 2023年2月17日(金)13時30分  |
| 紹介元施設     | 0007リニック             |
| 予約項目      | 内科                   |
| 患者氏名(カナ)  | シミン タロウ              |
| 生年月日      | 1994年/平成6年 7月11日     |
| 患者性別      | 男性 CLICK             |
|           | 予約票 入力情報修正 予約取消 日時振替 |

3.「診療予約をキャンセルしますか?」という表示が出たら「OK」をクリックします。

| ○○クリニック様 ●予約内容確認 |                                              | みよし市民病院<br>2023年02月17日 13:30 |    |
|------------------|----------------------------------------------|------------------------------|----|
| 予約日時             | 2023年2月17日(金)13時30                           |                              | ОК |
| 紹介元施設            | 000クリニック                                     |                              |    |
| 予約項目             | 内科                                           |                              |    |
| 患者氏名(力ナ)         | シミン タロウ                                      |                              |    |
| 生年月日             | 1994年/平成6年 7月11日                             |                              |    |
| 患者性別             | 男性                                           |                              |    |
|                  | 予約票 入力情報修正 子<br>みよし市民族<br>470-0224 奈切県みよしまニャ |                              |    |

4. 「現在の予約」一覧から「2023」年02月17日 13:30」の予約情報が削除されました。

|                  |                  |            | 2023年1月10日(火)17時25分現在                 |
|------------------|------------------|------------|---------------------------------------|
| マイページ            |                  |            |                                       |
|                  | 更新過              | 去の予約 登録情報  |                                       |
| 現在の予約            |                  |            |                                       |
| ※予約日時をクリックす      | すると予約情報の確認が出来ます。 |            |                                       |
| ▼ 予約日時           | 診療科目             | 患者氏名       | 予約票                                   |
| 2023/01/16 14:00 | 耳鼻咽喉科            |            | EP扇」                                  |
|                  |                  |            |                                       |
|                  |                  |            |                                       |
|                  |                  |            |                                       |
|                  |                  |            |                                       |
|                  |                  |            | · · · · · · · · · · · · · · · · · · · |
|                  |                  |            |                                       |
|                  |                  |            |                                       |
|                  |                  |            |                                       |
|                  |                  | 1          |                                       |
|                  |                  |            |                                       |
|                  | 他医療施設のマイページへ     | 移動 病院一覧選択へ | ージへ                                   |
|                  |                  |            |                                       |

1. 「予約票」の再印刷はマイページの「現在の予約」から行います。

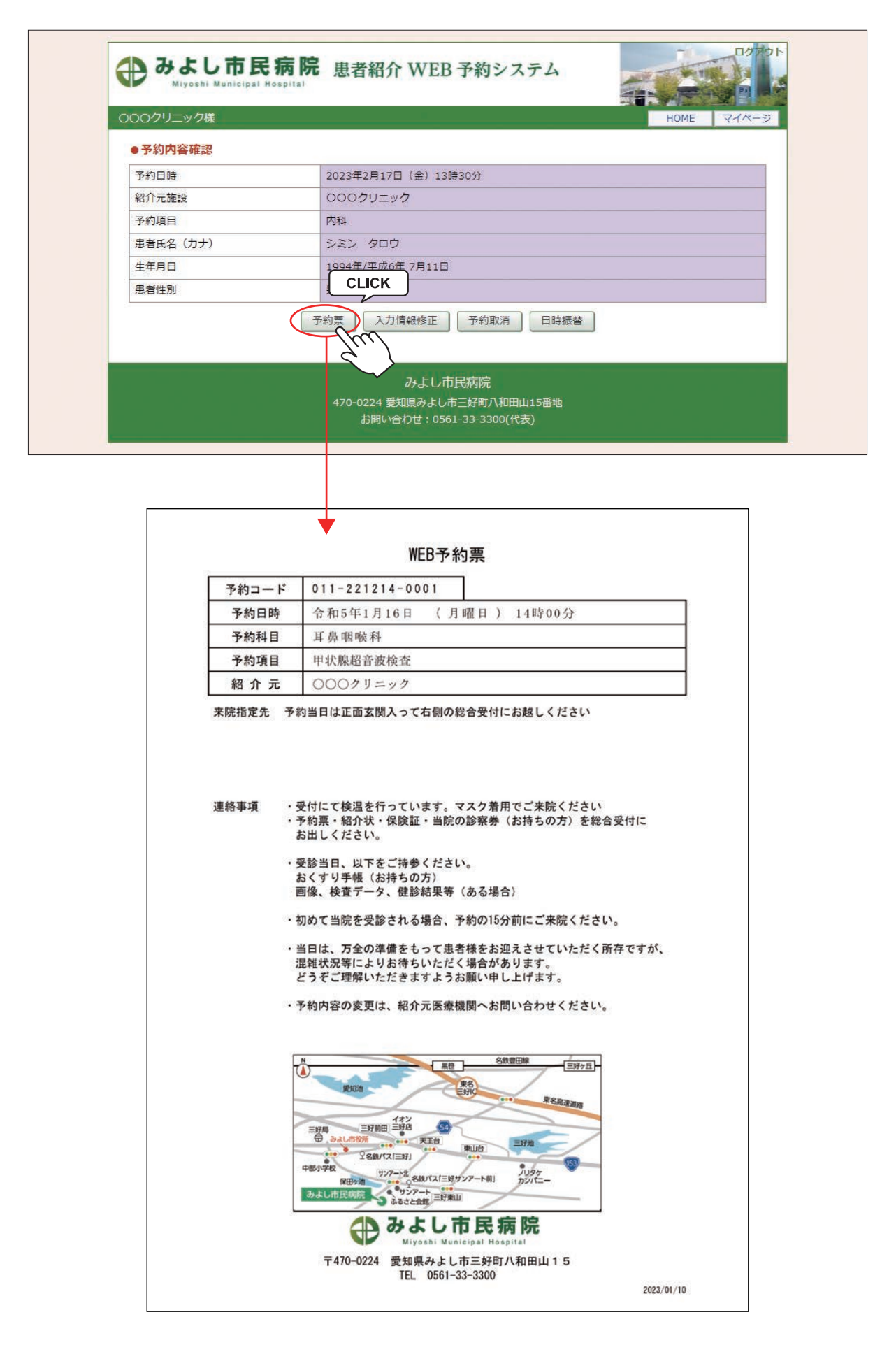

※予約票は予約項目によって内容が異なる場合がございます。

当予約システムにログインしたまま「トヨタ記念病院」「豊田地域医療センター」「豊田厚生病院」の予約システムへ 移動できます。

移動方法①

診療科目選択ページ(INDEX ページ)などのページ下(左側)にある「他の医療施設を選択」で移動する 連携病院を選択して「移動」ボタンをクリックして移動する

| <b>予約項目を選択</b> | 생태 구멍 모모 나는 소생 문                                                                                                    | <b>24 /1/ 45 古 24</b> | 8월 18일 18일 18일 18일 18일 18일 18일 18일 18일 18일 |
|----------------|----------------------------------------------------------------------------------------------------|-----------------------|--------------------------------------------|
| 内科             | 值填益内科                                                                                                    | 用16部内科                | 脑神栓内科・初志れ外米                                |
| 糖尿病内科          | 脳神経外科                                                                                                    | 外科                    | 乳腺外科                                       |
| 血管外科           | 整形外科                                                                                                    | 耳鼻咽喉科                 | 泌尿器科                                       |
| 皮膚科            | 小児科                                                                                                    | 眼科                    | CT(単純)                                     |
| MRI(単純)        | CT・MRI・骨密度(単純)<br>【時間外】                                                                                                    | 骨密度                   | マンモグラフィー                                   |
| 内視鏡検査          | 腹部超音波検査                                                                                                    | 心臓超音波検査・トレッドミル<br>検査  | ホルター心電図                                    |
| 血圧脈波検査         | コロナ検査                                                                                                    | 神経伝達速度検査              | 栄養指導                                       |
|                | Mar E to the set of the set of th |                       |                                            |

当予約システムにログインしたまま「トヨタ記念病院」「豊田地域医療センター」「豊田厚生病院」の予約システムへ 移動できます。

移動方法②

診療科目選択ページ(INDEX ページ)などのページ下(右側)にある「病院一覧選択ページへ」をクリックして 最初の病院選択ページに移動して予約する病院を選択する。

| 000ク                                                                        | リニック様                                                             |                                                                           |                                                                                                    | ₹ <u>7</u> %->                                          |
|-----------------------------------------------------------------------------|-------------------------------------------------------------------|---------------------------------------------------------------------------|----------------------------------------------------------------------------------------------------|---------------------------------------------------------|
| ●予約                                                                         | り項目を選択                                                            |                                                                           |                                                                                                    |                                                         |
|                                                                             | 内科                                                                | 循環器内科                                                                     | 消化器内科                                                                                                   | 脳神経内科・物忘れ外来                                             |
|                                                                             | 糖尿病内科                                                             | 腦神経外科                                                                     | 外科                                                                                                    | 乳腺外科                                                    |
|                                                                             | 血管外科                                                              | 整形外科                                                                      | 耳鼻咽喉科                                                                                                   | 泌尿器科                                                    |
|                                                                             | 皮膚科                                                               | 小児科                                                                       | 眼科                                                                                                    | CT (単純)                                                 |
|                                                                             | MRI (単純)                                                          | CT・MRI・骨密度(単純)<br>【時間外】                                                   | 骨密度                                                                                                    | マンモグラフィー                                                |
|                                                                             | 内視鏡検査                                                             | 腹部超音波検査                                                                   | 」<br>心臓超音波検査・トレッドミル<br>検査                                                                               | ホルター心電図                                                 |
|                                                                             | 血圧脈波検査                                                            | コロナ検査                                                                     | 神経伝達速度検査                                                                                                | 栄養指導                                                    |
|                                                                             |                                                                   | 他の座唐施設を選択 ♥   終                                                           | ● 病院一覧選択ページル                                                                                            | CLICK                                                   |
|                                                                             |                                                                   | お問い合わせ: 0:                                                                | レ市三分初入初出115番地<br>561-33-3300(代表)                                                                        |                                                         |
| 覧選択ページ                                                                      |                                                                   | お問い合わせ:00<br>【e連携】地域医想<br>000クリニッ<br>連連先感話を選んで                            | レホーメ407(和出山15番地<br>561-33-3300(代表)<br><b> 寮連携予約システル</b><br>ク様、ログイン中<br>クリックして下さい                        | 4                                                       |
| 管選択ページ<br>トヨタ記念者                                                            | 肉院                                                                | お問い合わせ:00<br>【e連携】地域医療<br>000クリニッ<br>運携先病院を選んで<br>豊田地域医療センター              | レポージ407(和田山115番地<br>561-33-3300(代表)                                                                     | みよし市民病院                                                 |
| 管選択ページ<br>トョタ記念<br>ぼう                                                       | <b>丙院</b>                                                         | まつい合わせ:00<br>古内い合わせ:00<br>(e連携】地域医療<br>000クリニッ<br>連携先病院を選んで<br>豊田地域医療センター | URE_SF#7/41日山15番地<br>561-33-3300(代表)<br>を連携予約システル<br>ク様 ログイン中<br>クリックして下さい。<br>豊田厚生病院<br>単田厚生病院         | みよし市民病院           副目目目目目目目目目目目目目目目目目目目目目目目目目目目目目目目目目目目目 |
| 覧選択ページ<br>F 3 ダ記念利                                                          | n fici.                                                           | 【e連携】地域医規         000クリニッ         連携先病院を選んで         豊田地域医療センター            | URE_SF#7.48日1115番地<br>561-33-3300(代表)<br>を連携予約システム<br>ク様 ログイン中<br>クリックして下さい。<br>豊田厚生病院<br>単田厚生病院<br>アウト | みよし市民病院           副目目目目目目目目目目目目目目目目目目目目目目目目目目目目目目目目目目目目 |
| 覧選択ページ<br>Fastast                                                           | 有院<br>副語語語<br>同語語<br>同語語<br>同語<br>同語<br>同語<br>同語<br>同語<br>同語<br>同 | 【e連携】地域医規         000クリニッ         連携先病院を選んで         豊田地域医療センター            | URE_SF#J (利田山15番地<br>561-33-3300(代表)<br>を連携予約システル<br>ク様 ログイン中<br>クリックして下さい。<br>豊田厚生病院<br>単田厚生病院<br>アウト  | みよし市民病院           副目目目目目目目目目目目目目目目目目目目目目目目目目目目目目目目目目目目目 |
| 管選択ページ<br>F 3 5 記念                                                          | <b>丙院</b>                                                         | 【e連携】地域医規       000クリニッ       連携先病院を選んで       豊田地域医療センター                  | URE_SF#7.48日山115番地<br>561-33-3300(代表)<br>を連携予約システム<br>ク様 ログイン中<br>クリックして下きい。<br>豊田厚生病院<br>アウト           | みまし市民病院           副目目目目目目目目目目目目目目目目目目目目目目目目目目目目目目目目目目目目 |
| 管選択ページ<br>トョタ記念<br>「<br>していいい」<br>「<br>していいい」<br>「<br>していいい」<br>「<br>していいい」 | 丙院<br>「記録」<br>「記録」                                                | 【e連携】地域医規<br>000クリニッ<br>連携先病院を選んで<br>登田地域医療センター       登田地域医療センター          | URE_SF#7,40日山15番地<br>561-33-3300(代表)<br>を連携予約システム<br>ク様 ログイン中<br>クリックして下さい。<br>豊田厚生病院<br>アウト            | みよし市民病院           副目目目目目目目目目目目目目目目目目目目目目目目目目目目目目目目目目目目目 |

マイページから予約画面へのログインパスワードの変更が可能です。

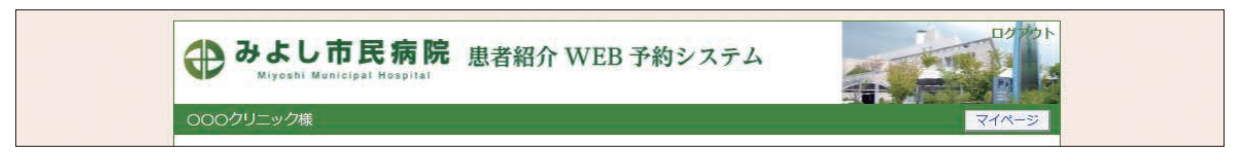

※マイページを開くには各ページ右上部の「マイページ」ボタンをクリックします。

1. マイページから「登録情報」ボタンをクリックします。

| みよし市民病院     Miyoshi Municipal Hospital | 患者紹介 WEB 予約システム | 10%0F                         |
|----------------------------------------|-----------------|-------------------------------|
| OOOクリニック様                              |                 | HOME                          |
| マイページ                                  | 更新 過去の予約 登録情報 С | 2023年1月10日(火)10時31分現在<br>LICK |
| 1                                      |                 |                               |

2.「変更」ボタンをクリックします。

| 0000クリニック様 | HO                                                          |
|------------|-------------------------------------------------------------|
|            | 2023年2月17日(金)18時13分                                         |
| マイページ      |                                                             |
|            | 現在の予約」過去の予約」登録情報                                            |
| 登録情報       |                                                             |
| 医療機関ID     | 1079                                                        |
| パスワード      | ******                                                      |
| 医療機関名称     | 0000クリニック                                                   |
| 医療機関名称(カナ) | トスメディカルクリニック                                                |
| 郵便番号       | 471-8501                                                    |
| 都道府県       | 爱知県                                                         |
| 住所         | 豊田市                                                         |
| 電話番号1      | 000-000-0000                                                |
| 電話番号2      |                                                             |
| FAX番号      |                                                             |
| メールアドレス    |                                                             |
|            | <u>を更</u><br>CLICK<br>のよし市民病院<br>470-0224 愛知県あし市王野町八和田山15番地 |

3. 変更するパスワード情報を入力して「更新」ボタンをクリックします。

| フイページ       現在の予約 過去の予約 登録情報         空好情報         医療機関10       1079         パスワード・       2028年8月17日(金) 18時21分         医療機関10       1079         パスワード・       2028年8月20         摩擦開名称       OOOOクリニック         医療機関名称(カナ)       トスメディカルクリニック         野便醫号       471-8501         都道府県       愛知県         住所       豊田市         電話番号1       000-0000         電話番号2          FAX醫号       メールアドレス             | ○○○○クリニック様 | OH                            |
|----------------------------------------------------------------------------------------------------|------------|-------------------------------|
| マイヘージ         現在の予約       登録情報                                                                                                    | 000077=77% | 2023年2月17日(金)18時21分3          |
| 現在の予約     登録情報            を気機関ID <ul> <li>1079</li> <li>パスワード*</li> <li>図8keRGu</li> <li>半角英数字4桁以上8桁以内で入力下さい。</li> <li>医療機関名称</li> <li>0000クリニック</li> <li>医療機関名称</li> <li>0000クリニック</li> <li>医療機関名称</li> <li>クロ〇のクリニック</li> <li>ジ疫程号</li> <li>471-8501</li> <li>ジェクルの</li> <li>ロ00-0000</li> <li>電話号2</li> <li>メールアドレス</li> <li> <ul> <li> <ul> <li> <ul> <li></li></ul></li></ul></li></ul></li></ul> | マイページ      |                               |
| 登録情報         1079           パスワード*         Q8ekaRGu         半角英数字4桁以上8桁以内で入力下さい。           医療機関名称         OOOOクリニック           医療機関名称         OOOOクリニック           医療機関名称         AT1-8501           郵道府県         愛知県           住所         豊田市           電話番号1         000-0000           電話番号2            FAX番号            メールアドレス                                                                      |            | 現在の予約」過去の予約」登録情報              |
| 医療機關ID       1079         パスワード*       28ekaRGu       半角英数字4桁以上8桁以内で入力下さい。         医療機關名称       0000クリニック         医療機關名称       トスメディカルクリニック         郵便番号       471-8501         郵通府県       愛知県         住所       豊田市         電話番号1       000-00000         電話番号2       -         FAX番号          メールアドレス       エーレアドレス                                                                                   | 登録情報       |                               |
| パスワード・       Q8ekaRGu       半角英数字4桁以上8桁以内で入力下さい。         医療機関名称       OOOOクリニック         医療機関名称 (カナ)       トスメディカルクリニック         郵便番号       471-8501         郵道府県       愛知県         住所       豊田市         電話番号1       000-00000         電話番号2       FAX番号         メールアドレス                                                                                                    | 医療機関ID     | 1079                          |
| 医療機関名称         OOOOクリニック           医療機関名称         トスメディカルクリニック           郵運停場         471-8501           郵運停県         髪知県           住所         豊田市           電話番号1         000-000-0000           電話番号2         FAX番号           メールアドレス         更新                                                                                                    | パスワード *    | Q8ekaRGu 半角英数字4桁以上8桁以内で入力下さい。 |
| 医療機関名称(カナ)       トスメディカルクリニック         郵道府県       ダ知県         都道府県       愛知県         住所       豊田市         電話番号1       000-00000         電話番号2       FAX番号         メールアドレス       更新                                                                                                    | 医療機関名称     | 0000クリニック                     |
| 郵便番号     471-8501       郵道府県     契知県       住所     豊田市       電話番号1     000-0000       電話番号2        FAX番号        メールアドレス                                                                                                    | 医療機関名称(カナ) | トスメディカルクリニック                  |
| 部道府県     愛知県       住所     豊田市       電話番号1     000-000-0000       電話番号2     -       FAX番号     -       メールアドレス     ア                                                                                                    | 郵便番号       | 471-8501                      |
| 住所     豊田市       電話番号1     000-000-0000       電話番号2     FAX番号       FAX番号        メールアドレス                                                                                                    | 都道府県       | 愛知県                           |
| 电話番号1 000-0000       电話番号2       FAX番号       メールアドレス         CLICK                                                                                                    | 住所         | 豊田市                           |
| 电話番号 2<br>FAX番号<br>メールアドレス<br>更新<br>CLICK<br>Jア                                                                                                    | 電話番号1      | 000-000-0000                  |
| FAX番号<br>メールアドレス<br>更新<br>てLICK<br>Jア                                                                                                    | 電話番号 2     |                               |
| メールアドレス<br>更新<br>CLICK<br>Jア                                                                                                    | FAX番号      |                               |
|                                                                                                    | メールアドレス    | $\frown$                      |
|                                                                                                    |            |                               |

※パスワードは出来るだけ推測されにくい文字列を登録して下さい。

4. 以上でパスワードの変更完了です。

| ひまし市」<br>Miyoshi Municipi | <b>民病院</b> 患者紹介 WEB 予約システム                                    |
|---------------------------|---------------------------------------------------------------|
| 0000クリニック様                | HOME                                                          |
| マイページ                     | 2023年2月17日(金)18時27分現在<br>現在の予約<br>過去の予約                       |
| 登録情報                      |                                                               |
| 医療機関ID                    | 1079                                                          |
| パスワード                     | ******                                                        |
| 医療機関名称                    | 0000クリニック                                                     |
| 医療機関名称(カナ)                | トスメディカルクリニック                                                  |
| 郵便番号                      | 471-8501                                                      |
| 都道府県                      | 愛知県                                                           |
| 住所                        | 豊田市                                                           |
| 電話番号1                     | 000-000-0000                                                  |
| 電話番号2                     |                                                               |
| FAX番号                     |                                                               |
| メールアドレス                   |                                                               |
|                           | 変 更                                                           |
|                           | みよし市民病院<br>470-0224 愛知県みよし市三好町八和田山15番地<br>お問い合わせ:0561-33-3318 |

※一つの医療機関でパスワードを変更すれば他の医療機関のパスワードも自動更新されます。 (みよし市民病院) (トヨタ記念病院、豊田地域医療センター、豊田厚生病院)